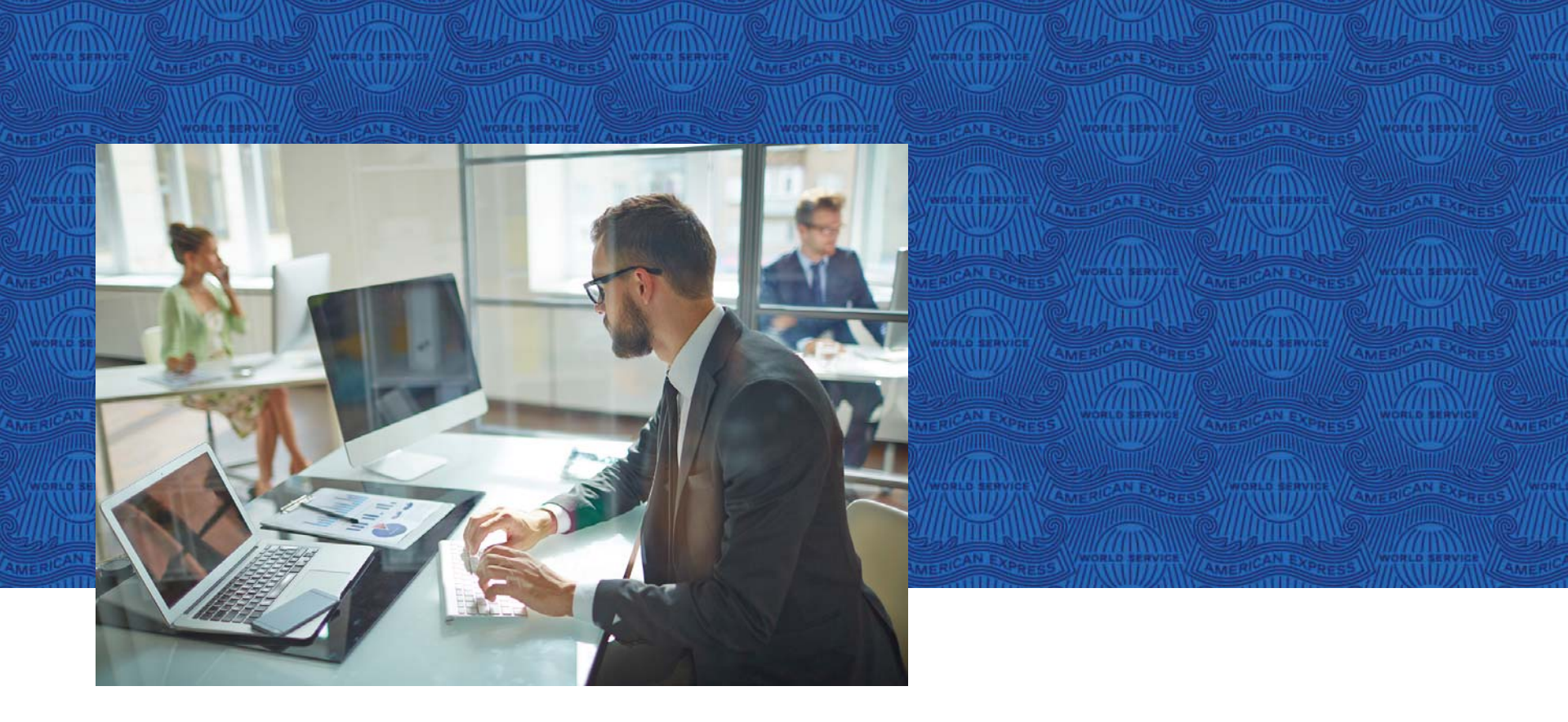

# COP – Historial de pagos @ Work<sup>®</sup>

NO hagas negocios sin ella

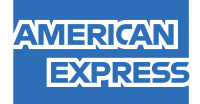

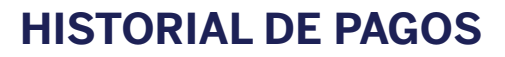

A través de esta opción, puedes llevar un historial de los pagos que se han realizado a tus Cuentas Corporativas.

Los folios de referencia **COP**, se almacenan por un periodo de 10 años. Puedes descargar esta información en un formato de Excel, así como realizar alguna búsqueda en específico.

| Cuenta Maestra Control: HISTORIAL DE PAGOS<br>ALQUI<br>Número de la Corporación: 3: MCA: 0021                                                                                      | Descargar detalle<br>de los pagos en<br>formato de Excel                     | Buscar cuentas V<br>Búsqueda Avanzada  |
|----------------------------------------------------------------------------------------------------|------------------------------------------------------------------------------|----------------------------------------|
| HISTORIAL DE PAGOS<br>A continuación encontrará la lista de transacciones<br>autorizados para esta cuenta control<br>*El número de transacción corresponde a los último            | realizadas por usted u otros usuario<br>os dígitos numéricos de la confirmac | os de su corporación<br>ión de su pago |
| IMPRIMIR DESCARGAR FILTRAR Vertodd   NÚMERO DE<br>TRANSACCIÓN FECHA DE PAGO D/MM/YYYY ESTADO   Seleccione Uno Seleccione Uno Completado En proceso   Rechazado Rechazado Rechazado | os los pago<br>is ponibles                                                   | ACCIONES FRECUENTESMONTO PAGADO        |

Buscar información utilizando filtros

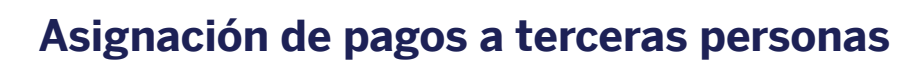

En esta opción, puedes asignar atributos a terceras personas para generar folios de referencia **COP**, el único requisito es que el usuario al que se le van asignar las facultades de pago, se encuentre registrado en la herramienta de @ Work<sup>®</sup>, el proceso es el siguiente:

# 1. Desde la página principal ingresa a la opción de Administración de Pagos en Línea

| (                                                        | Búsqued  | a en @ Work                                     | •                          | - Por favor elija una opción.                               | Q<br>buscar un folio                           |  |
|----------------------------------------------------------|----------|-------------------------------------------------|----------------------------|-------------------------------------------------------------|------------------------------------------------|--|
|                                                          | Filtros  | BCA   TELECON                                   | STRUCTORA   0020-          | 600630-00101   CC                                           | ~                                              |  |
| Análisis de gasto                                        |          |                                                 | Cargos Recie<br><b>\$0</b> | ntes:                                                       | Saldo Pendiente                                |  |
| Estatus del Pago                                         |          | Pagos y<br>Créditos<br>recientes:<br><b>\$0</b> | Saldo del Estado de        | Cuenta Actual: <b>-\$1</b><br>Los saldos de la cuenta puede | *-0 <sup>14</sup><br>Realizar una distribución |  |
| Administración del<br>Programa                           |          | Pagos y Estados de<br>Cuenta                    |                            | Ayuda<br>Centro de Recursos                                 |                                                |  |
| ESTATOS DEL FOLIO<br>Búsqueda avanzada por r<br>de Folio | número   | Administración de Pa                            | e Pagos en Línea           | ]                                                           |                                                |  |
| Descripción del Estatus de                               | el Folio |                                                 |                            |                                                             |                                                |  |

1. CAT 0% sin IVA. Informativo. Calculado a mayo de 2018.

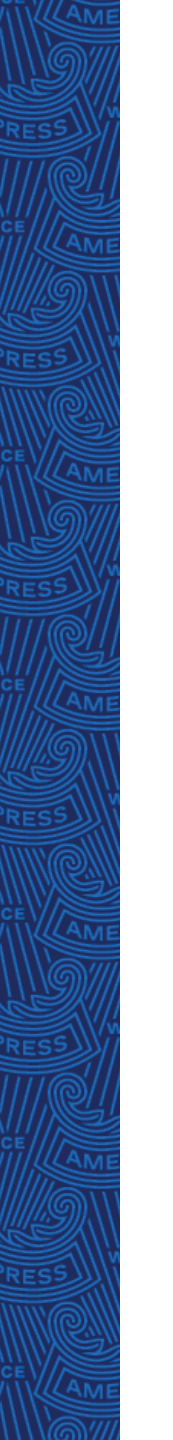

#### 2. Da clic en la opción "Ver Usuarios No Asignados"

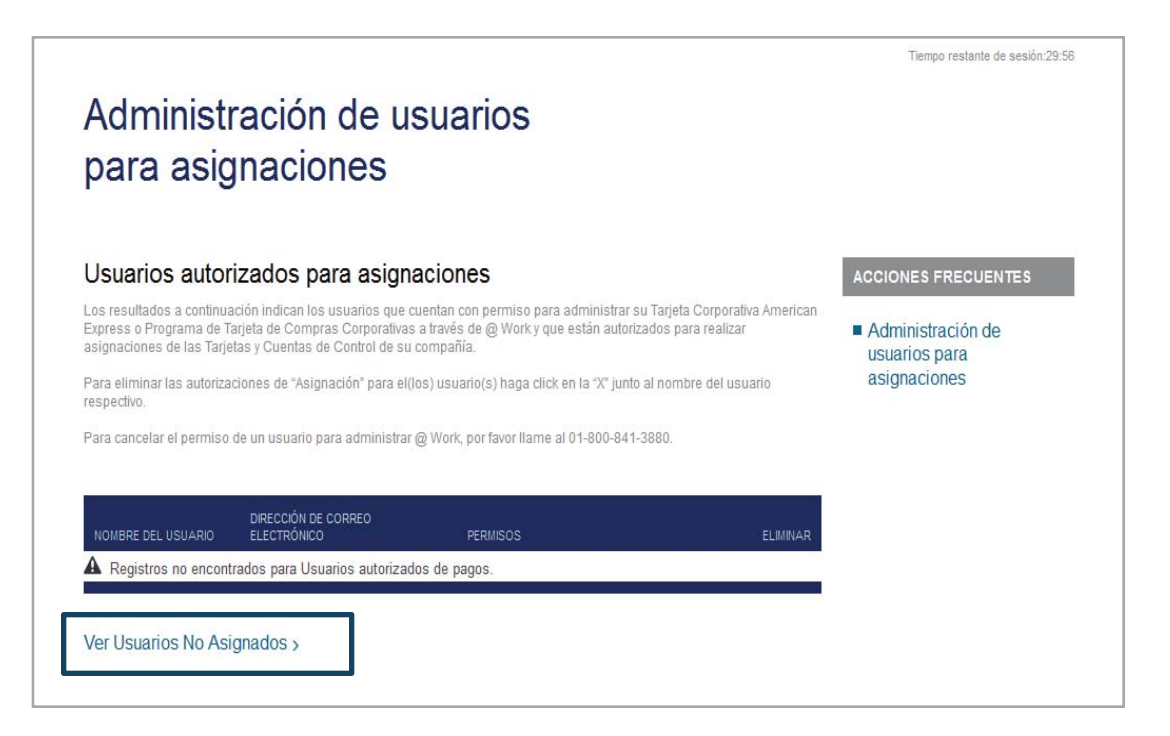

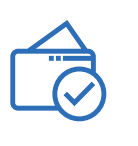

## Esta pantalla mostrará a los usuarios que se encuentran registrados en la herramienta de @ Work<sup>®</sup>.

#### Usuarios No Asignados

Los resultados a continuación indican los usuarios que cuentan o han contado con permiso para administrar Tarjetas Corporativas a través de @Work pero que aún no se les ha autorizado para realizar asignaciones para las Tarjetas de su Compañía. Para asignar permiso de Asignación favor de hacer click en "Asignar" marque la casilla para ese usuario, luego haga click en el botón de "Agregar Usuario de Pago" en la parte superior de la tabla.

Para verificar el "estado" de un usuario no asignado, favor de hacer click en el símbolo "? ". Los usuarios deben primero activar los Administradores de Programa @Work antes de poder asignar permiso de Asignación. **Nota:** No más de 10 Administradores de Programa pueden contar con permiso de Asignación a la vez.

Como Administrador Autorizado, al presentar esta solicitud autoriza a los usuarios seleccionados para que asignen pagos. Su autorización permanecerá vigente hasta que la dé por terminada usted o American Express.

#### Agregar usuarios

| NOMBRE DEL USUARIO | DIRECCIÓN DE CORREO<br>ELECTRÓNICO | ESTADO | PERMISOS  |
|--------------------|------------------------------------|--------|-----------|
| Alicia Jackson     | alicia.jackson@icloud.com          | Activo | 🔲 Asignar |
| Jeanne Lin         | jeanne.lin@yahoo.com               | Activo | Asignar   |
| Rubria Medina      | rubria.c.medina@yahoo.com          | Activo | 🗌 Asignar |

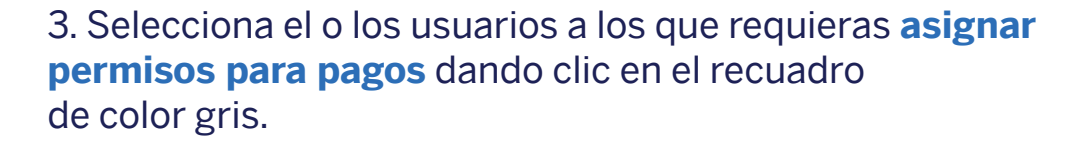

Corporativas a través de @Work pero que aún no se les ha autorizado para realizar asignaciones para las Tarjetas de su Compañía. Para asignar permiso de Asignación favor de hacer click en "Asignar" marque la casilla para ese usuario, luego haga click en el botón de "Agregar Usuario de Pago" en la parte superior de la tabla.

Para verificar el "estado" de un usuario no asignado, favor de hacer click en el símbolo "?". Los usuarios deben primero activar los Administradores de Programa @Work antes de poder asignar permiso de Asignación. Nota: No más de 10 Administradores de Programa pueden contar con permiso de Asignación a la vez.

Como Administrador Autorizado, al presentar esta solicitud autoriza a los usuarios seleccionados para que asignen pagos. Su autorización permanecerá vigente hasta que la dé por terminada usted o American Express.

#### Agregar usuarios

| NOMBRE DEL USUARIO | DIRECCIÓN DE CORREO<br>ELECTRÓNICO | ESTADO | PERMISOS  |
|--------------------|------------------------------------|--------|-----------|
| Alicia Jackson     | alicia.jackson@icloud.com          | Activo | 🕅 Asignar |
| Jeanne Lin         | jeanne.lin@yahoo.com               | Activo | 🔽 Asignar |
| Rubria Medina      | rubria.c.medina@yahoo.com          | Activo | 🔽 Asignar |

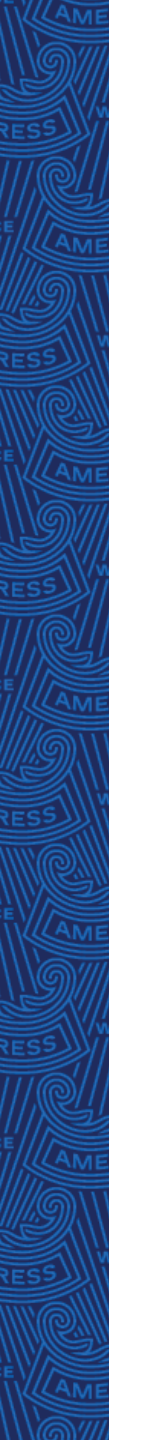

4. El sistema enviará el siguiente mensaje, donde deberás aceptar algunos Términos y Condiciones, y dar clic en la opción de **ENVIAR**.

| Agregar Usuario de asignaciones de pago |                                                            |                        |                         |  |
|-----------------------------------------|------------------------------------------------------------|------------------------|-------------------------|--|
| os siguientes Administra                | dores del Programa han sido selecci<br>DIRECCIÓN DE CORREO | ionados para recibir F | Permisos de Asignación. |  |
| NOMBRE DEL USUARIO                      | ELECTRÓNICO                                                | ESTADO                 | PERMISOS                |  |
| Jeanne Lin                              | jeanne.lin@yahoo.com                                       | Activo                 | Asignar                 |  |
| Dubrio Madina                           | rubria a madina Quahaa aam                                 | Activo                 | Asianar                 |  |

Para realizar consultas u obtener información respecto a cualquier pago pre-autorizado, contáctese con American Express.

La Compañía cuenta con ciertos derechos si algún débito no cumple con este acuerdo. Por ejemplo, la Compañía cuenta con el derecho de recibir reembolsos por cualquier débito que no esté autorizado o no sea consistente con este acuerdo. Para obtener mayor información sobre los derechos de la Compañía, usted podrá contactar a su banco.

Por favor indicar su acuerdo con las siguientes declaraciones marcando las casillas correspondientes. Haga click en el botón ENVIAR para procesar la información ingresada. Si usted desea volver a empezar o no desea realizar asignaciones de pago de la Compañía haga click en el botón CANCELAR.

I or la presente certifico que soy responsable del programa de Tarjetas Corporativas de la Compañía y que Yo y los Usuarios designados arriba estamos autorizados, de acuerdo con el acta de constitución de la Compañía, y políticas internas que apliquen, para asignar los pagos realizados a las cuentas Corporativas de la Compañía.

Imprimin

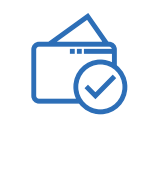

## 5. Una vez enviado, el sistema generará una **confirmación del proceso**.

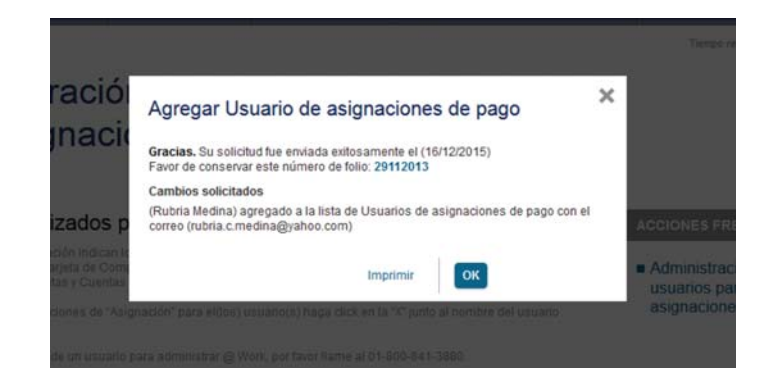

Al finalizar podrás consultar en <u>Usuarios Autorizados para Asignaciones</u>, los usuarios que ya se encuentran asignados para el proceso de pagos.

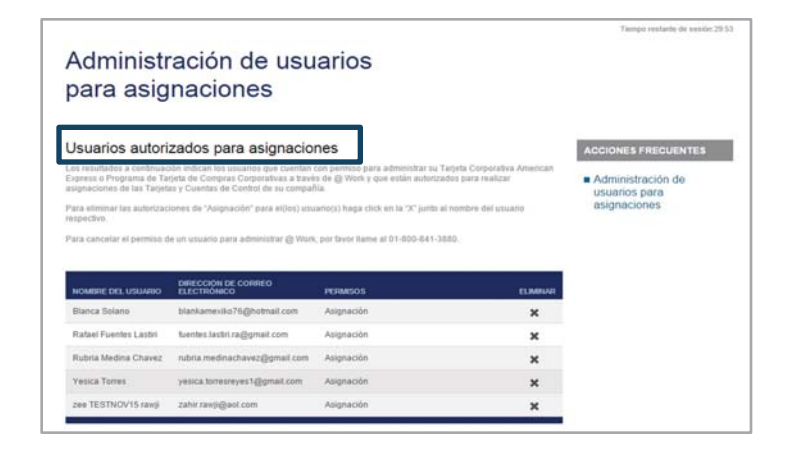